# Schritt-für-Schritt-Anleitung

So verschlüsseln Sie Ihr E-Mail-Konto in Outlook 2007

**Hinweis:** Bitte nehmen Sie sich kurz Zeit, um die Einstellungen in Ruhe an Ihrem PC durchzuführen. Drucken Sie dieses Anleitungs-PDF aus, wenn es Ihnen den Umgang mit der Anleitung erleichtert. Dann brauchen Sie nicht bei jedem Schritt zwischen diesem Fenster und dem Outlook-Fenster hin und her wechseln.

#### 1. Outlook öffnen

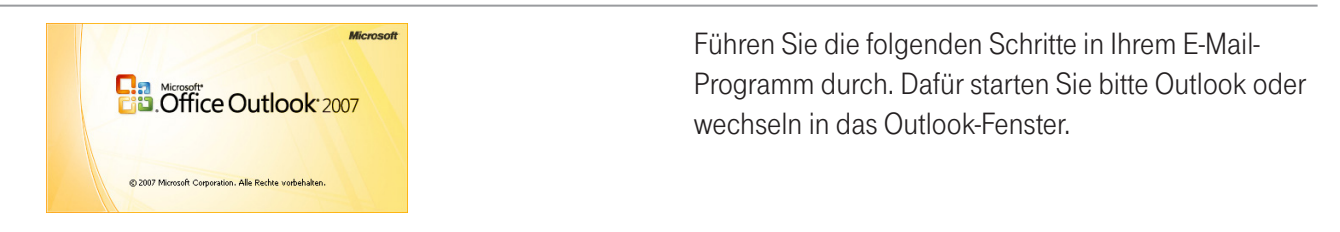

### 2. Einstellungen öffnen

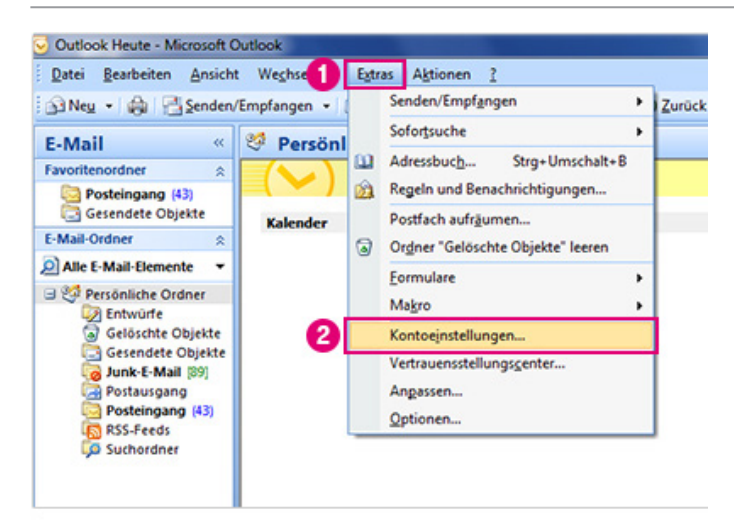

Die Bilder auf der linken Seite helfen Ihnen, sich anhand der Zahlen und Markierung schneller zu orientieren.

- 1 Wählen Sie in Outlook das Menü "Extras".
- Offnen Sie im Menü die "Kontoeinstellungen".

### 3. E-Mail-Konto @t-online.de ändern

| Sie können ein<br>ändern.           | Konto hinzufügen oder entfernen. Sie können ein Konto auswählen, um dessen Einstellungen zu                                                                                                    |
|-------------------------------------|----------------------------------------------------------------------------------------------------|
| Mail Datendateie                    | n RSS-Feeds SharePoint-Listen Internetkalender Veröffentlichte Kalender Adressbücher                                                                                                    |
| Neu 🛠 Re                            | park 2 🚰 Ändern 🕲 Als Standard Festlagen 🗙 Entfernen 🔹 🛎                                                                                                    |
| Name                                | Тур                                                                                                    |
| a serie un des series d'un finit de | wine de DED KMED Feard standarde Min van derees Yonto oer                                                                                                    |
| iano moste ero                      | renewe Porjanni (weastanaa anaag tanacaan kana gest.)                                                                                                    |
| narius musici i griu                | na kacina unuu ya u sustas unuu ya u sustas unuu ya u sustas unuu ya u                                                                                                    |
| la lornoste (pro                    | na kole Porjenin (ini dinakar kinadaji tehacarin tahar yesin)                                                                                                    |
|                                     | na kook Poor jonnin (mid inan kai kinaday non becakin na hai yeshin                                                                                                    |
|                                     | na kode Posrijenim (mid nakod dinadog not becedin naha yeshin                                                                                                    |
|                                     |                                                                                                    |
| m ausgewählten E                    | -Mail Konto werden neue E-Mail-Nachrichten an den folgenden Speicherort übermittelt:                                                                                                    |
| m ausgewählten E<br>Ordner wechseln | Mail Konto werden neue E-Mail-Nachrichten an den folgenden Speicherort übermittelt:<br>Persönliche Ordner/Posteingang                                                                                       |
| m ausgewählten E<br>Ordner wechseln | Mal Konto werden neue E-Mal-Nachrichten an den folgenden Speicherort übermittelt:<br>Persönliche Ordner/Posteingang<br>in Datendatei 'C: [Jisers]/JEP01349/JAppOata](Joca]/Microsoft/JOutlook/JOutlook.pst' |

- Wählen Sie das E-Mail-Konto @t-online.de aus.
- 2 Klicken Sie auf "Ändern".

#### 4. Prüfen, was im Feld "Posteingangsserver" steht

| Internet-E-Mail-Ein<br>Alle Einstellungen  | istellungen<br>auf dieser Seite sind nötig, damit Ihr Konto | nichtig funktioniert.                            |
|--------------------------------------------|-------------------------------------------------------------|--------------------------------------------------|
| Benutzerinformatio                         | nen                                                         | Kontoeinstellungen testen                        |
| Dr Name:                                   | Marius Muster                                               | Wir empfehlen Ihnen, das Konto nach dem Eingeben |
| E-Mal-Adresse:                             | marius-muster@t-online.de                                   | Sie auf die Schaltfläche unten klicken           |
| Serverinformatione                         | n                                                           | (Netzwerkverbindung erforderlich).               |
| Kontotyp:                                  |                                                             | Kontoeinstellungen testen                        |
| Posteingangsserver:                        |                                                             |                                                  |
| Postausgangsserver (S                      | MTP):                                                       |                                                  |
| Anmeldeinformation                         | nen                                                         |                                                  |
| Benutzername:                              | marius-muster@t-online.de                                   |                                                  |
| Kennwort:                                  |                                                             |                                                  |
|                                            | Kennwort speichern                                          |                                                  |
| Anmeldung mithilfe o<br>(SPA) erforderlich | der gesicherten Kennwortauthentifizierung                   | Weitere Einstelungen                             |

|   | <ul> <li>Prüfen Sie, was bei Ihnen im Feld</li> <li>"Posteingangsserver" steht und folgen Sie dem<br/>angegebenen Schritt der Anleitung.</li> </ul> |                       |
|---|----------------------------------------------------------------------------------------------------|-----------------------|
| _ | popmail.t-online.de                                                                                                    | weiter mit Schritt 5  |
| _ | pop.t-online.de                                                                                                    | weiter mit Schritt 8  |
| _ | imap.t-online.de                                                                                                    | weiter mit Schritt 12 |
|   | imapmail.t-online.de                                                                                                    | weiter mit Schritt 12 |
|   | securepop.t-online.de                                                                                                    | weiter mit Schritt 15 |
|   | secureimap.t-online.de                                                                                                    | weiter mit Schritt 15 |

G

**Die Schritte 5-7** der Anleitung sind nur relevant für **popmail.t-online.de** 

#### 5. Prüfen, was im Feld "Postausgangsserver" steht

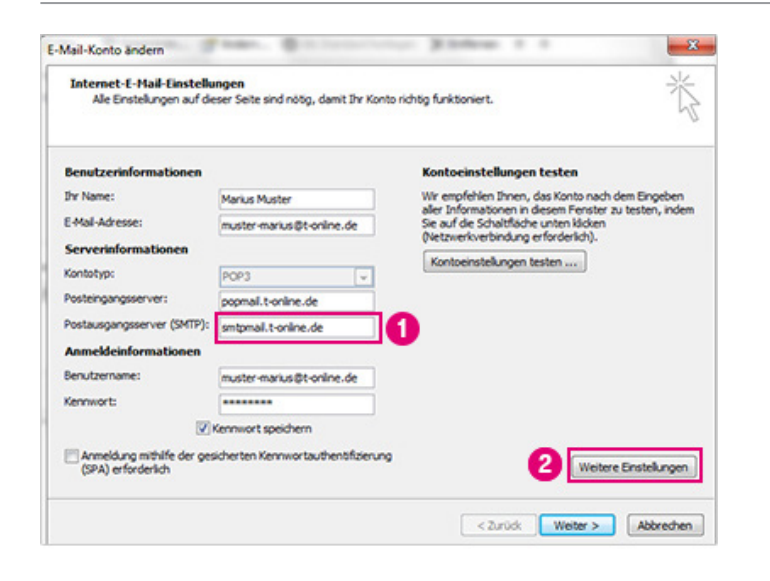

Wenn bei Ihnen popmail.t-online.de im Feld Posteingang steht:

- Stellen Sie sicher, dass im Feld "Postausgangsserver" folgende Adresse steht: smtpmail.t-online.de Falls nicht, tragen Sie diese bitte manuell ein.
- 2 Klicken Sie auf "Weitere Einstellungen".

## 6. Serveranschlussnummern ändern

| Alge 3 Postausgangsserver Verbindung Erweitert                     | <b>1</b> Wechseln Sie zum Reiter " <b>Erweitert</b> "                                           |
|--------------------------------------------------------------------|-------------------------------------------------------------------------------------------------|
| Serveranschlussnummern                                             | 2 Geben Sie dort folgende Werte ein:                                                            |
| Server erfordert eine verschlüsselte Verbindung (SSL)     2        | Posteingangsserver (POP3): 995                                                                  |
| Verwenden Sie den folgenden<br>verschlüsselten Verbindungstyp: SSL | <ul> <li>"Server erfordert eine verschlüsselte<br/>Verbindung (SSL)": Häkchen setzen</li> </ul> |
| Kurz - Lang 1 Minute                                               | Postausgangsserver (SMTP): 465                                                                  |
| Von Server nach 10 - Tagen entfernen                               | <ul> <li>"Verwenden Sie den folgenden ver-<br/>schlüsselten Verbindungstyp": SSL</li> </ul>     |
|                                                                    | <b>3</b> Wechseln Sie nun zum Reiter " <b>Postausgangsserver</b> ".                             |
| OK Abbrechen                                                       |                                                                                                 |

## 7. Postausgangsserver ändern

| Internet-E-Mail-Einstellungen                                                                                                    | <b>1</b> Sie befinden sich nun im Reiter " <b>Postausgangsserver</b> ".                                                                                                    |
|----------------------------------------------------------------------------------------------------|----------------------------------------------------------------------------------------------------|
| Ober Postausgangsserver (SMIP) errordert Authentitizierung Gleiche Einstellungen wie für Posteingangsserver verwenden Anmelden mit Benutzername: Kennwort: Kennwort: Kennwort: Kennwort speichern Gesicherte Kennwortauthentifizierung (SPA) erforderlich Vor dem Senden bei Posteingangsserver anmelden | <ul> <li>Geben Sie dort folgende Werte ein:</li> <li>"Der Postausgangsserver (SMTP)<br/>erfordert Authentifizierung": Häkchen setzen</li> <li>"Gleiche Einstellungen wie für<br/>Posteingangsserver verwenden": Auswählen</li> </ul> |
| 3 OK Abbrechen                                                                                                    | <ul> <li>Bestätigen Sie Ihre Eingaben mit Klick auf "OK".</li> <li>Bestätigen Sie anschließend mit Klick auf "Weiter"<br/>und "Fertig stellen", um die Änderungen zu<br/>übernehmen.</li> </ul>                                      |
|                                                                                                    | Machen Sie jetzt bitte weiter mit Schritt 16.                                                                                                    |

**i** Die Schritte 8-11 der Anleitung sind nur relevant für pop.t-online.de

### 8. Servernamen ändern

| Alle Einstellungen au                        | if dieser Seite sind nötig, damit Ihr Konto r | ichtig funktioniert.                                                                            |
|----------------------------------------------|-----------------------------------------------|-------------------------------------------------------------------------------------------------|
| Benutzerinformatione                         | 'n                                            | Kontoeinstellungen testen                                                                       |
| hr Name:                                     | Marius Muster                                 | Wir empfehlen Ihnen, das Konto nach dem Eingeben                                                |
| -Mail-Adresse:                               | marius-muster@t-online.de                     | sier Informationen in diesem Penster zu testen, indem<br>Sie auf die Schaltfläche unten klicken |
| Serverinformationen                          |                                               | (Netzvierkverbindung erforderlich).                                                             |
| Contotyp:                                    | POP3 v                                        | Kontoenstellungen testen                                                                        |
| Posteingangsserver:                          | securepop.t-online.de                         |                                                                                                 |
| Postausgangsserver (                         | securesmtp.t-online.de                        |                                                                                                 |
| Anmeldeinformation                           |                                               |                                                                                                 |
| Benutzername:                                | marius-muster @t-online.de                    |                                                                                                 |
| Gennwort:                                    |                                               |                                                                                                 |
|                                              | Kennwort speichern                            |                                                                                                 |
| Anmeidung mithilfe der<br>(SPA) erforderlich | r gesicherten Kennwortauthentifizierung       | Weitere Einstellungen                                                                           |

Wenn bei Ihnen pop.t-online.de im Feld **Posteingang** steht:

 Tragen Sie als "Posteingangsserver (POP3)" ein: securepop.t-online.de

Tragen Sie als "Postausgangsserver (SMTP)" ein: securesmtp.t-online.de

#### **9.** E-Mail-Passwort eintragen

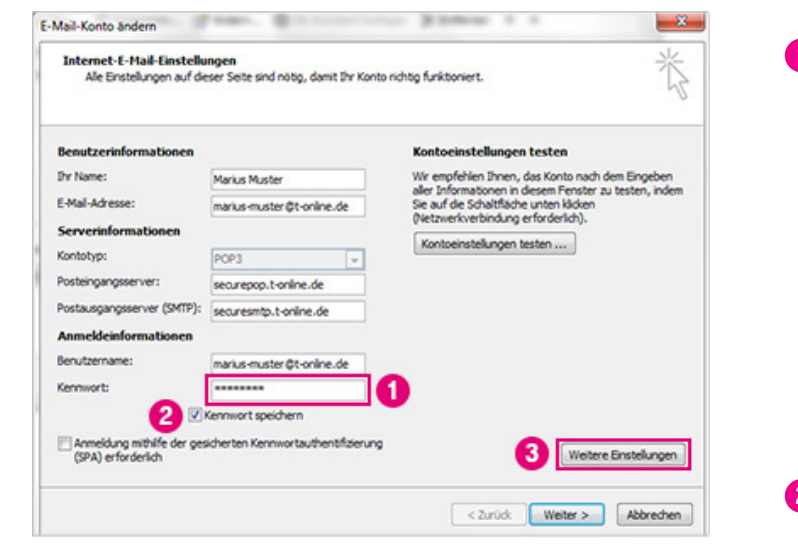

- Bitte geben Sie als Kennwort das E-Mail-Passwort ein. Wichtig: Das E-Mail-Passwort ist nicht identisch mit dem Passwort, das Sie für den Zugriff auf das E-Mail Center, Mediencenter, Kundencenter und andere Web-Dienste verwenden.
   Falls Sie das E-Mail-Passwort noch nicht eingerichtet haben, tun Sie dies bitte im Kundencenter
   https://kundencenter.telekom.de/kundencenter/ kundendaten/passwoerter/e-mail-passwort/index. html
- 2 "Kennwort speichern": Häkchen setzen
- 3 Klicken Sie auf "Weitere Einstellungen".

## 10. Serveranschlussnummern ändern

| Alige 3 Postausgangsserver Verbindung Erweitert                                                                                                  | <b>1</b> Wechseln Sie zum Reiter " <b>Erweitert</b> ".                                            |
|----------------------------------------------------------------------------------------------------|---------------------------------------------------------------------------------------------------|
| Serveranschlussnummern  Posteinnanosserver (POP3): 995 Standard varwenden                                                                        | 2 Geben Sie dort folgende Werte ein:                                                              |
| Server erfordert eine verschüsselte Verbindung (SSL)                                                                                             | Posteingangsserver (POP3): <b>995</b>                                                             |
| Postausgangsserver (SMTP): 465<br>Verwenden Sie den folgenden<br>verschlüsselten Verbindungstyp: SSL                                             | <ul> <li>"Server erfordert eine ver-<br/>schlüsselte Verbindung (SSL)": Häkchen setzen</li> </ul> |
| Kurz "J Lang 1 Minute                                                                                                    | Postausgangsserver (SMTP): 465                                                                    |
| Kopie aller Nachrichten auf dem Server belassen     Vom Server nach 10      Tagen entfernen     Entfernen, wenn aus "Gelöschte Objekte" entfernt | <ul> <li>"Verwenden Sie den folgenden<br/>verschlüsselten Verbindungstyp": SSL</li> </ul>         |
|                                                                                                    | <b>3</b> Wechseln Sie nun zum Reiter " <b>Postausgangsserver</b> ".                               |
| OK Abbrechen                                                                                                    |                                                                                                   |

## 11. Postausgangsserver ändern

| ternet-E-Mail-Einstellungen                                                                                                    | <b>1</b> Sie befinden sich nun im Reiter " <b>Postausgangsserver</b> ".                                         |
|----------------------------------------------------------------------------------------------------|----------------------------------------------------------------------------------------------------|
| Allgemein Postausgangsserver Indung Erweitert<br>V Der Postausgangsserver (SMTP) erfordert Authentifizierung<br>Gleiche Einstellungen wie für Posteingangsserver verwenden<br>2 | 2 Geben Sie dort folgende Werte ein:                                                                            |
| Anmelden mit     Benutzername:     Kennwort:                                                                                                    | "Der Postausgangsserver (SMTP)     erfordert Authentifizierung": Häkchen setzen                                 |
| Kennwort speichern     Gesicherte Kennwortauthentifizierung (SPA) erforderlich     Vor dem Senden bei Posteingangsserver anmelden                                               | <ul> <li>"Gleiche Einstellungen wie für<br/>Posteingangsserver verwenden": Auswählen</li> </ul>                 |
|                                                                                                    | <b>3</b> Bestätigen Sie Ihre Eingaben mit Klick auf " <b>OK</b> ".                                              |
| Abbrechen                                                                                                    | Bestätigen Sie anschließend mit Klick auf "Weiter"<br>und "Fertig stellen", um die Änderungen zu<br>übernehmen. |
|                                                                                                    | Machen Sie jetzt bitte weiter mit Schritt 16.                                                                   |

Die Schritte 12-14 der Anleitung sind nur relevant für imapmail.t-online.de und imap.t-online.de

## 12. Weitere Einstellungen

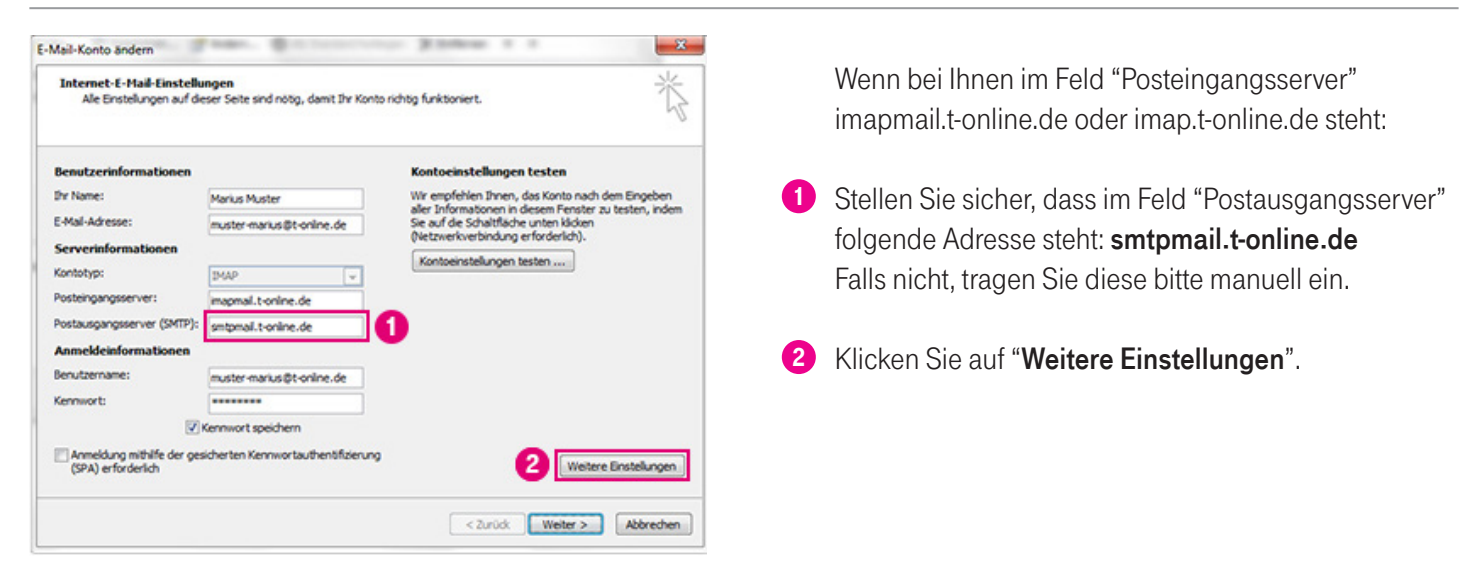

### 13. Serveranschlussnummern ändern

| Serveranschlussnummern                                                                           | 2 Geben Sie dort folgende Werte ein:                                                      |
|--------------------------------------------------------------------------------------------------|-------------------------------------------------------------------------------------------|
| Posteingangsserver (IMAP): 993 Standard verwenden                                                |                                                                                           |
| vervenden sie den folgenden<br>verschlüsselten Verbindungstyp:<br>Postausgangsserver (SMTP): 465 | <ul> <li>"Verwenden Sie den folgenden<br/>verschlüsselten Verbindungstyp": SSL</li> </ul> |
| Verwenden Sie den folgenden<br>verschlüsselten Verbindungstyp:                                   | Posteingangsserver (IMAP): 993                                                            |
| Kurz "J Lang 1 Minute                                                                            | <ul> <li>"Verwenden Sie den folgenden<br/>verschlüsselten Verbindungstyp": SSL</li> </ul> |
|                                                                                                  | Postausgangsserver (SMTP): 465                                                            |
|                                                                                                  | <b>3</b> Wechseln Sie nun zum Reiter " <b>Postausgangsse</b>                              |

### 14. Postausgangsserver ändern

| Internet-E-Mail-Einstellungen                                                                                                    | <b>1</b> Sie befinden sich nun im Reiter " <b>Postausgangsserver</b> ".                                                                                                    |
|----------------------------------------------------------------------------------------------------|----------------------------------------------------------------------------------------------------|
| Der Postausgangsserver (SMTP) erfordert Authentifizierung Sleiche Einstellungen wie für Posteingangsserver verwenden Anmelden mit Benutzername: Kennwort: Kennwort: Kennwort: Gesicherte Kennwort authentifizierung (SPA) erforderlich | <ul> <li>2 Geben Sie folgende Werte ein:</li> <li>"Der Postausgangsserver (SMTP)<br/>erfordert Authentifizierung": Häkchen setzen</li> <li>"Gleiche Einstellungen wie für<br/>Posteingangsserver verwenden": Auswählen</li> </ul> |
|                                                                                                    | <ul> <li>Bestätigen Sie Ihre Eingaben mit Klick auf "OK".</li> <li>Bestätigen Sie anschließend mit Klick auf "Weiter"<br/>und "Fertig stellen", um die Änderungen zu<br/>übernehmen.</li> </ul>                                   |
| 3 OK Abbrechen                                                                                                    | Machen Sie jetzt bitte weiter mit Schritt 16.                                                                                                    |

**Der Schritt 15** der Anleitung ist nur relevant für **securepop.t-online.de** und **secureimap.t-online.de** 

### 15. Verschlüsselung ist bereits aktiv

Stellen Sie sicher, dass im Feld "Posteingangsserver" eine der folgenden Adressen steht: **securepop.t-online.de** oder **secureimap.t-online.de**.

Stellen Sie sicher, dass im Feld "Postausgangsserver (SMTP)" folgende Adresse steht: securesmtp.t-online.de

#### Sind diese Werte eingetragen, ist Outlook 2007 auf diesem Gerät bereits verschlüsselt.

Denken Sie bitte daran, auf Ihren weiteren Geräten die Verschlüsselung ebenfalls zu prüfen und zu aktivieren.

### 16. Umstellung testen

Um zu prüfen, ob die Umstellung erfolgreich war, senden Sie sich bitte eine **Test-E-Mail an Ihre eigene E-Mail-Adresse**. Wenn diese nicht spätestens nach ein paar Minuten ankommt, bitten wir Sie, die Anleitung noch einmal sorgfältig von Anfang an durchzugehen.

Ist Ihre Test-E-Mail angekommen, haben Sie Ihr E-Mail-Programm erfolgreich umgestellt.

#### 17. Weitere Geräte prüfen

#### Sie haben Ihr E-Mail-Programm erfolgreich auf Verschlüsselung umgestellt.

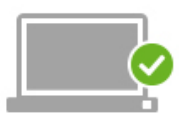

PC/LAPTOP

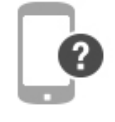

SMARTPHONE

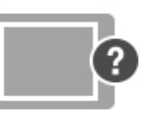

TABLET

Wenn Sie noch weitere Geräte verwenden, denken Sie bitte daran, dort die Verschlüsselung ebenfalls zu prüfen und zu aktivieren. Gehen Sie dafür zurück auf die Webseite und wählen Sie eine andere Anleitung.

**Noch Fragen?** Weitere Information finden Sie auf der Webseite unter Fragen und Antworten.